# A-İSG SAĞLIK GÖZETİMİ MODÜLÜ KULLANIM KILAVUZU

# AKILLI İŞ SAĞLIĞI VE GÜVENLİĞİ YÖNETİM SİSTEMİ

- 1. <u>GİRİŞ</u>
- 2. KULLANIM GEREKSİNİMLERİ
  - 2.1. Sağlık Bakanlığı Doktor Bilgi Bankası Sisteminde Kayıtlı Olmak
  - 2.2. İSG-KATİP Sisteminde İşyeri Hekimliği Sertifikası Sahibi Olmak
  - 2.3. İSG-KATİP Sisteminde Bir İşyeri Hekimliği Sözleşmesi Sahibi Olmak
  - 2.4. Medula Eczane Kullanıcı Adı Ve Şifresine Sahip Olmak
  - 2.5. Elektronik İmzaya Sahip Olmak
  - 2.6. Tesis Kodu Tanımlamak
  - 2.7. İşyeri Hekimi Bilgilerini Tanımlamak
  - 2.8. Hasta Bilgilerini Tanımlamak
- 3. <u>E-İMZA İŞLEMLERİ</u>
  - 3.1. E-İmza Cihaz Sürücüsü
  - 3.2. <u>A-İSG E-İmza Aracı</u>
    - 3.2.1. A-İSG E-İmza Aracını Kullanabilmeniz İçin Yapılması Gerekenler
    - 3.2.2. A-İSG E-İmza Aracını Simge Durumuna Küçültmek
    - 3.2.3. A-İSG E-İmza Aracı Uygulamasından Çıkış Yapmak
    - 3.2.4. E-İmza Cihazınızın Bilgisayarınızla Bağlantısını Kesmek
    - 3.2.5. A-İSG E-İmza Aracı Yardım
- 4. A-İSG UYGULAMASI KULLANIMI
  - 4.1. Anasayfa
    - 4.1.1. <u>E-İmza Cihaz Durumu</u>
    - 4.1.2. E-Reçete Gereksinimleri
    - 4.1.3. <u>E-Reçete Özeti</u>
  - 4.2. Uygulamaya Girişte Yapılması Gerekenler
    - 4.2.1. Sağlık Personelleri
    - 4.2.2. <u>Muayeneler</u>
    - 4.2.3. <u>Tetkikler</u>
    - 4.2.4. <u>Aşı Tanımları</u>
    - 4.2.5. <u>Aşılar</u>
    - 4.2.6. <u>Receteler</u>
- 5. <u>ÇIKIŞ</u>

# 1. GİRİŞ

Bu kılavuz, A-İSG E-Reçete uygulaması ile ilgili kullanım bilgilerini içermektedir. Uygulamayı kullanmak için "<u>https://app.a-isg.com/</u>" adresinden güvenli bir şekilde ulaşacağınız giriş ekranına A-İSG Kullanıcı Adınızı ve Parolanızı yazarak uygulamaya giriş yapmanız gerekmektedir.

# 2. KULLANIM GEREKSİNİMLERİ

A-İSG uygulamasını kullanabilmeniz ve reçetelerinizi oluşturup SGK'ya gönderebilmeniz için öncelikle aşağıda belirtilen gereksinimleri yerine getirmeniz gerekmektedir. Bu gereksinimler şu şekildedir:

2.1. Sağlık Bakanlığı Doktor Bilgi Bankası Sisteminde Kayıtlı Olmak

<u>http://sbu2.saglik.gov.tr/drBilgi/</u> adresinden bilgilerinizi kontrol edebilirsiniz. Eğer bu sistemde kaydınız yok ise, Sağlık Bakanlığı Sağlık Hizmetleri Genel Müdürlüğü'nün (Tescil ve Denklik İşlemleri Daire Başkanlığı – 0312 585 15 20 veya 0312 471 78 08) telefon numaralarını arayarak kayıt yaptırabilirsiniz.

- 2.2. İSG-KATİP Sisteminde İşyeri Hekimliği Sertifikası Sahibi Olmak Geçerli bir işyeri hekimliği sertifikasına sahip olup olmadığınızı;
  - Çalışma Ve Sosyal Güvenlik Bakanlığı bünyesinde bulunan İSG-KATİP <u>https://isgkatip.ailevecalisma.gov.tr</u> adresinden veya
  - <u>https://giris.turkiye.gov.tr/Giris/</u> adresinden giriş yaparak kontrol edebilirsiniz.
    Eğer işyeri hekimliği sertifikanızın geçerlilik süresi dolmuş ise veya daha önce İSG-KATİP sisteminde kaydınız yoksa, Çalışma Ve Sosyal Güvenlik Bakanlığı İş Sağlığı ve Güvenliği Genel Müdürlüğü'ne dilekçeyle başvurmanız gerekmektedir.
- 2.3. İSG-KATİP Sisteminde Bir İşyeri Hekimliği Sözleşmesi Sahibi Olmak İşyeri hekimliği sözleşmesi iki farklı şekilde gerçekleşebilir. Birincisi; işyeri hekimi, herhangi bir işyeriyle bireysel olarak sözleşme yapabilir. İkincisi ise; işyeri hekimi, işyeriyle OSGB üzerinden sözleşme yapabilir. Her iki durumda da İSG-KATİP sisteminde onaylı sözleşmenin veya sözleşmelerin olması gerekmektedir.
- 2.4. Medula Eczane Kullanıcı Adı Ve Şifresine Sahip Olmak Reçetelerinizi SGK'ya gönderebilmeniz için, bir medula eczane hesabınız olmalıdır. Medula eczane hesabınızın kullanıcı adı T.C. Kimlik numaranızdır. Medula eczane hasabınız yok ise, <u>https://medeczane.sgk.gov.tr/doktor/</u> adresinden "Kullanıcı Tanımlama İşlemleri" seçeneğiyle yeni hesap tanımlayabilir, hesabınız var fakat parolanızı unuttuysanız "Parolamı Unuttum" seçeneğiyle yeni parolanızı tanımlanmış eposta adresinize gönderebilirsiniz.

## 2.5. Elektronik İmzaya Sahip Olmak

Reçetelerinizi SGK'ya gönderebilmeniz için, bir elektronik imza kartına sahip olmanız gerekmektedir. E-İmza işlemleriyle ilgili ayrıntılı bilgi edinmek istiyorsanız "<u>E-İMZA</u> <u>İŞLEMLERİ</u>" başlığı altında yer alan açıklamaları inceleyebilirsiniz.

## 2.6. Tesis Kodu

Tesis kodu reçeteyi SGK'ya gönderirken SGK servislerinin istediği bir numaradır. SGK Medula Eczane Reçete Kullanım Klavuzu'na göre tesis kodu;

- > Aile Hekimlikleri için 11<il kodu>9904 ,
- İşyeri Hekimlikleri için 11<il kodu>9903 ,
- Yetkilendirilmiş Aile Hekimliği (İşyeri Hekimliği) için 19<il kodu>0004 ,

Yetkilendirilmiş Aile Hekimliği (Kurum Hekimliği) için 19<il kodu>0005 olmalıdır. Tesis Kodunuzu MEDULA sistemine girerek öğrenebilirsiniz.

#### 2.7. İşyeri Hekimi Bilgilerini Tanımlamak

Reçete yazmak için seçeceğiniz hasta bilgilerini eklemeden iş yeri hekimi bilgilerinizi eklemeniz gerekmektedir. Ayrıntılı bilgi edinmek için "<u>Sağlık Personelleri</u>" başlığı altında yer alan açıklamaları inceleyebilirsiniz.

#### 2.8. Hasta Bilgilerini Tanımlamak

Reçete yazmak için hasta bilgilerini sisteme eklemeniz gerekmektedir. Hasta ekleme işlemleriyle ilgili ayrıntılı bilgi edinmek için "<u>Muayeneler</u>" başlığı altında yer alan açıklamaları inceleyebilirsiniz.

#### 3. E-İMZA İŞLEMLERİ

# 3.1. E-İmza Cihaz Sürücüsü

E-İmza cihazınızı temin ettikten sonra, imzanızın sürücüsünü bilgisayarınıza kurmanız gerekmektedir. E-İmzanızı tedarik ettiğiniz firmaya veya cihazınızın özelliklerine göre bu kurulumlar çeşitlilik gösterebilir. Reçete yazdıktan sonra imzalayıp SGK'ya göndermek için çalıştığınız cihazda e-imzanıza ait sürücünün kurulu ve çalışıyor olması gerekmektedir. E-imza sahibiyseniz A-İSG E-Reçete uygulamasını kullanabilmeniz için yeni bir e-imza edinmenize gerek yoktur.

# 3.2. A-İSG E-İmza Aracı

A-İSG E-İmza Aracı, sahip olduğunuz e-imza cihazıyla reçete yazılımı arasında bağlantı kuran araçtır. Bu aracın bilgisayarınıza indirilip çalıştırılması gerekmektedir. Bu aracın kullanımı şu şekildedir:

- 3.2.1. A-İSG E-İmza Aracını kullanabilmeniz için A-İSG Kullanıcı Adı ve Parolanızı girerek "Giriş Yap" butonuna basmanız gerekmektedir. Reçetelerinizi imzalayabilmeniz için e-imza pin kodunuz gerekecektir. Giriş yaptıktan sonra eğer önceden A-İSG E-İmza Aracı üzerinde veya A-İSG E-Reçete uygulamasında e-imza pin kodunuzu girmediyseniz girebilmeniz için bir form açılacaktır. Eğer önceden e-imza pin kodunuzu girdiyseniz A-İSG E-İmza Aracı tarafından tekrar pin girmeniz istenmeyecektir.
- 3.2.2. A-İSG E-İmza Aracının X (Kapat) butonuna bastığınızda görünmez hale gelecek, ancak imzalama işlemi için hazır halde bekleyecektir. A-İSG E-İmza Aracını tekrar görünür hale getirmek için bilgisayarınızdaki saat simgesinin yanında aracın simgesi üzerine sağ tıklayarak "Göster" demeniz gerekmektedir.
- 3.2.3. A-İSG E-İmza Aracı uygulamasından çıkış yapmak için bilgisayarınızdaki saat simgesinin yanında aracın simgesi üzerine sağ tıklayarak "Çıkış" demeniz gerekmektedir.
- 3.2.4. Cihazınızın bilgisayarınızla bağlantısını kestiğinizde A-İSG E-İmza Aracı otomatik olarak kapatılacaktır.
- 3.2.5. A-İSG E-İmza Aracının kullanımıyla ilgili detaylı bilgiye araç üzerindeki **?** simgesine tıklayarak ulaşabilirsiniz.

| A-ISG Kullanici Adi : | A-ISG Parola | : |
|-----------------------|--------------|---|
| Giriş Y               | ар           | 8 |
|                       |              |   |
|                       |              |   |
|                       |              |   |

- 4. A-İSG UYGULAMASI KULLANIMI
  - 4.1. Anasayfa

Bu sayfa uygulamaya giriş yaptığınızda karşılaşacağınız ilk sayfadır. Bu sayfaya ekranın sol üst köşesinde bulunan logoya tıklayarak ulaşabilirsiniz. Aşağıda bu sayfaya ait ekran görüntülerine ve gerekli açıklamalara yer verilmektedir.

#### 4.1.1. E-İmza Cihaz Durumu

Bu kısımda e-imzanızın hali hazırdaki durumu paylaşılmaktadır. "Cihazınız Algılandı." yazısını görüyorsanız e-imzanızla e-reçete işlemlerinizi gerçekleştirebilirsiniz.

E-İmza Cihaz Durumu

#### 4.1.2. E-Reçete Gereksinimleri

Bu kısımda sisteme kaydettiğiniz Medula şifrenizin, tesis kodunuzun ve e-imza PIN kodunuzun A-İSG E-Reçete uygulamasında tanımlı olup olmadığı bilgilerini görebilirsiniz.

| E-Reçete Gereksinimleri        |
|--------------------------------|
| Medula Şifreniz Tanımlanmış    |
| Tesis Kodunuz Tanımlanmış      |
| E-İmza PIN Kodunuz Tanımlanmış |
| € Yenile                       |

#### 4.1.3. E-Reçete Özeti

Bu kısımda e-reçete sayılarınızı gösteren 4 özet bilgiden oluşmaktadır. Bunlar,

Bugün Gönderilen E-Reçete Sayısı,

Toplam Gönderilen E-Reçete Sayısı,

Bekleyen E-Reçete Sayısı,

Toplam Gönderimi Başarısız E-Reçete Sayısı'dır.

| D<br>Bugün Gönderilen E-Reçete Sayısı<br>Listele <b>Ə</b> | $\checkmark$ | <b>4</b><br>Toplam Gönderilen E-Reçete Sayısı<br>Listele <b>●</b>          |   |
|-----------------------------------------------------------|--------------|----------------------------------------------------------------------------|---|
| <b>4</b><br>Bekleyen E-Reçete Sayısı<br>Listele <b>O</b>  | X            | <b>4</b><br>Toplam Gönderimi Başarısız E-Reçete Sayısı<br>Listele <b>⊙</b> | X |

#### 4.2. Uygulamaya Girişte Yapılması Gerekenler

Eğer sisteme ilk defa giriş yapıyorsanız ana sayfada çıkan uyarıları takip etmeniz gerekmektedir.

- 4.2.1. Öncelikle "Sağlık Personelleri" menüsüne tıklayarak, Hekim bilgilerinizi tam ve eksiksiz olarak doldurup kaydediniz. Ardından "Hesabım" menüsüne tıklayarak
  - "Doktor Bilgiler" başlığı altındaki "Diploma Numarası", "TC Kimlik No", "Medula Şifre" ve "E-İmza PIN Kodu" alanlarını doldurup kaydedebilirsiniz.

- "Şirket Yönetimi" başlığı altındaki "Tesis Kodu" ve diğer bilgileri doldurup kaydedebilirsiniz.
- > Mevcut A-İSG parolanızı dilediğiniz zaman güncelleyebilirsiniz.
- 4.2.2. "Muayeneler" menüsüne tıklayarak
  - Mevcut kayıtlı muayeneleri listeleyebilir,
  - "Yeni Kayıt" butonuna tıklayarak "Hasta Bilgileri" başlığı altından bir kayıt seçebilir veya yeni bir hasta kaydı oluşturabilir ve "Muayene İşlemleri" başlığı altında muayene kaydı oluşturabilirsiniz.
- 4.2.3. "Tetkikler" menüsüne tıklayarak
  - Mevcut tetkikleri listeleyebilir,
  - > "Yeni Kayıt" butonuna tıklayarak yeni bir tetkik kaydı oluşturabilirsiniz.
- 4.2.4. "Aşı Tanımları" menüsüne tıklayarak
  - Mevcut aşı tanımlarını listeleyebilir,
  - > "Yeni Kayıt" butonuna tıklayarak yeni bir aşı tanımı kaydı oluşturabilirsiniz.
- 4.2.5. "Aşılar" menüsüne tıklayarak
  - Mevcut aşıları listeleyebilir,
  - "Yeni Kayıt" butonuna tıklayarak yeni bir aşı kaydı oluşturabilirsiniz.
- 4.2.6. "Reçeteler" menüsüne tıklayarak
  - Mevcut reçeteleri listeleyebilir,
  - "Yeni Kayıt" butonuna tıklayarak yeni bir e-reçete oluşturabilir, sonra gönderilmek üzere kaydedebilir veya A-İSG E-Reçete Aracı çalışır ve hazır durumda ise "SGK'ya Gönder" butonuna basarak e-reçetenizi imzalayabilir ve SGK'ya gönderebilirsiniz.
- 5. ÇIKIŞ

A-İSG E-Reçete Uygulamasından çıkmak için sayfanın sağ üst köşesindeki (Güvenli Çıkış) simgesine tıklamanız yeterlidir.